## Submitting an Event to the WCC Website Calendar

## Before you begin...

- Have your event information ready, including: event name, location, start date/time, end date/time, and event details.
- Understand that you will have to create a website account to complete this process. This is an account separate from any other account affiliated with the college. Instructions for creating a website account are included in the instructions below.

## Instructions

- 1. Navigate to the WCC calendar, located at whatcom.edu/campus-life/campus-events
- 2. Click "Submit Your Event Online" located at the top left of the calendar, as shown below:

| View a list version of the <u>R</u><br>the categories below.                                   | egistration Calendar here or         | select Academic & Regist | ration Deadlines or the desir                                       | ed quarter (Fall Re                                         |
|------------------------------------------------------------------------------------------------|--------------------------------------|--------------------------|---------------------------------------------------------------------|-------------------------------------------------------------|
| Download a printable 2017                                                                      | -18 academic calendar with           | holidays here.           |                                                                     |                                                             |
| View hours for the WCC bo                                                                      | okstore or library.                  |                          |                                                                     |                                                             |
| Have an Event? Submit Yo                                                                       | ur Event Online                      |                          |                                                                     |                                                             |
| Have an Event? <u>Submit Yo</u><br>(All Categories)                                            | ur Event Online                      | <b></b>                  |                                                                     |                                                             |
| Have an Event? <u>Submit Yor</u><br>(All Categories)<br>< Previous Mont                        | ur Event Online                      | <br>۱                    | lovember 20                                                         | 17                                                          |
| Have an Event? <u>Submit Yor</u><br>(All Categories)<br>< Previous Mont<br>SUNDAY              | ur Event Online                      | TUESDAY                  | lovember 20<br>wednesday                                            | )17<br>Thursda                                              |
| Have an Event? <u>Submit Yor</u><br>(All Categories)<br>< Previous Mont<br><u>SUNDAY</u><br>29 | tr Event Online                      | TUESDAY<br>31            | lovember 20<br>wednesday<br>1                                       | 117<br>THURSDA<br>2                                         |
| Have an Event? <u>Submit Yo</u><br>(All Categories)<br>< Previous Mont<br><u>SUNDAY</u><br>2.9 | ur Event Online<br>T<br>th<br>MONDAY | TUESDAY<br>31            | lovember 20<br>webnesday<br>1<br>1100 a.m.<br>Feed Tudy commun. JTs | 1170 THURSDA<br>2<br>11:00 a.m.<br><u>Food Turk on Camp</u> |

- 3. You will now be prompted to login to a website account or to create a new one.
  - To create a new account, click "register now" above the login box. Fill in your information and follow the on-screen prompts until you have completed your account.
  - Remember your login so you do not have to create a new account each time you would like to submit an event.
- **4.** You will now see the "Add Event Submission" form. Input your event information here. Include a short description of the event in the "Event Details" box.
  - Attachments: You may attach a document, such as a flier or agenda, to the event by clicking the burgundy "Attach Document" button near the bottom of the form. PDF is the preferred format for attachments.
  - **Reoccurring Events**: To make your event reoccurring, please list the dates your event will reoccur in the "Comments" box near the bottom of the form. A website administrator will make your event reoccurring when the event submission is approved.
- **5.** Once you have completed the form, click "Submit." A website administrator will approve your event shortly, and it will appear on the WCC website campus events calendar.

If you have any questions or issues, please contact studentlife@whatcom.edu